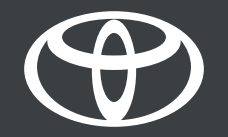

# Toyota Smart Digital Key – saveti i trikovi – uputstvo

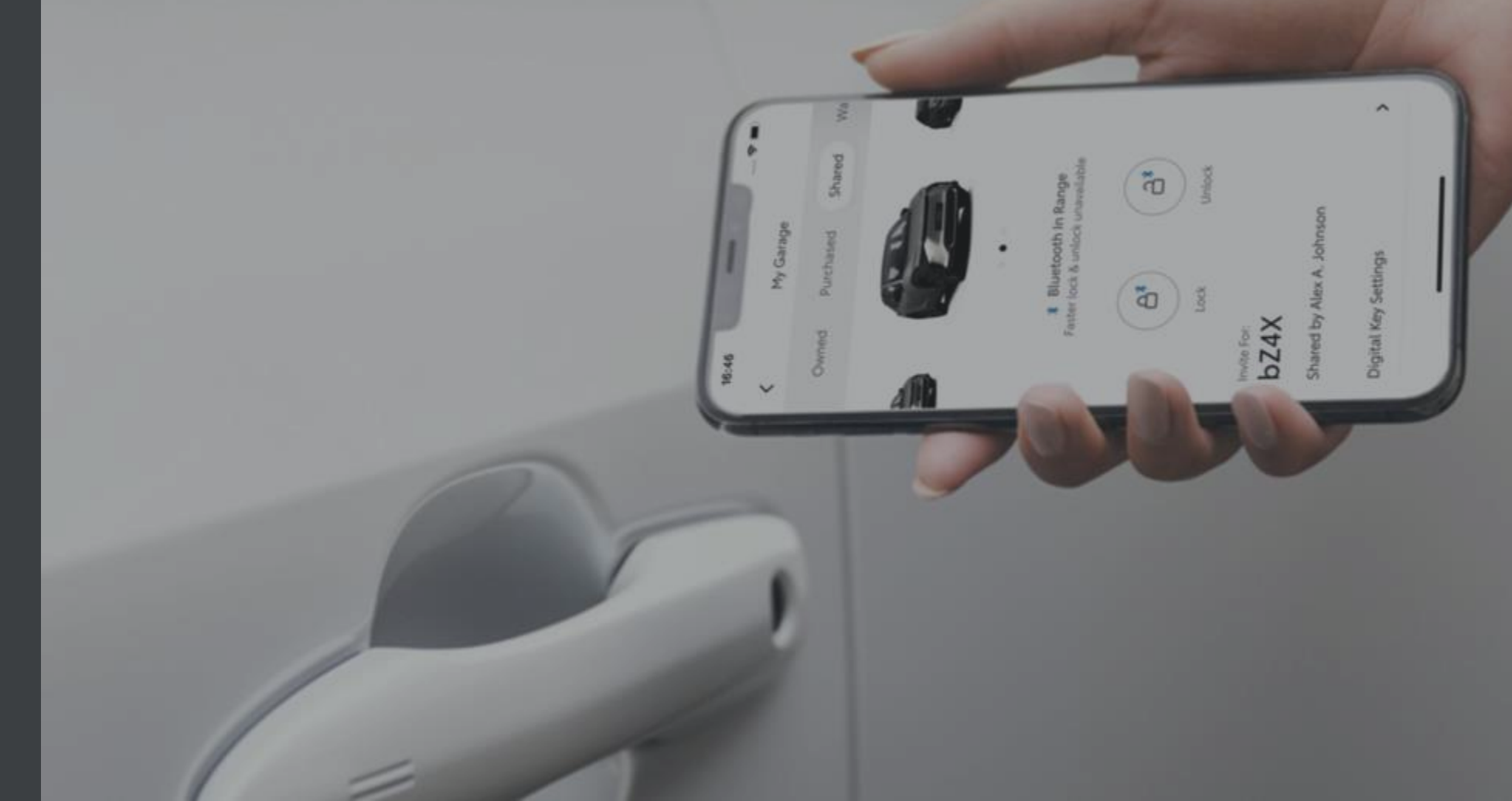

## PODEŠAVANJE DIGITALNOG KLJUČA

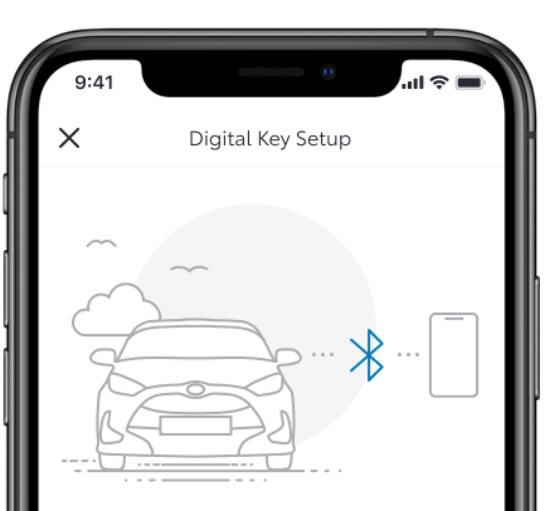

#### Activating your Digital Key

To begin, make sure your mobile and vehicle are in a strong network signal area, your Bluetooth is switched on and you have your actual key fob.

Setup time: 5 minutes

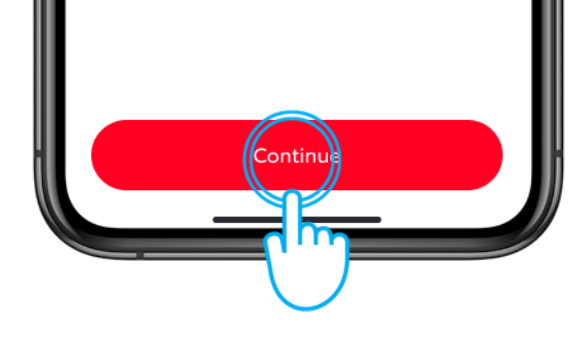

#### KORAK 1

Ovaj dokument vam pruža savete o korišćenju i kalibraciji Toyotinog pametnog digitalnog ključa.

Prvo, hajde da se podsetimo nekih stvari koje morate da uradite:

Proverite da li ste aktivirali pametni digitalni ključ u aplikaciji MyToyota.

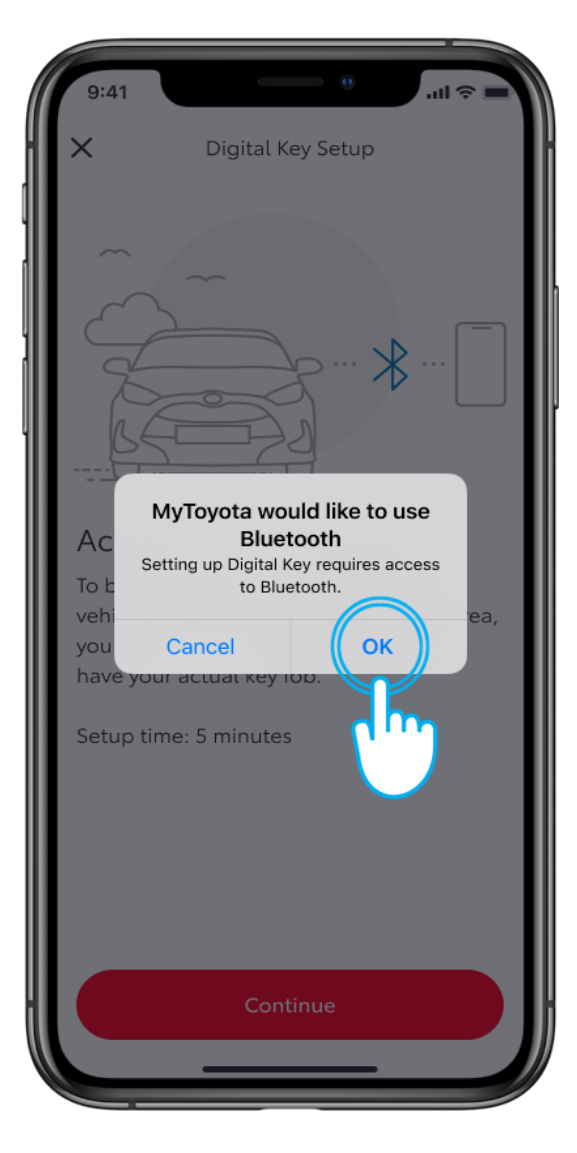

#### KORAK 2

Omogućite blutut.

Odricanje od odgovornosti: Molimo vas da pogledate video vodič o podešavanju pametnog digitalnog kluča (SDK) kako biste detaljno pratili korake za aktivaciju SDK-a pre nego što pogledate ovaj video.

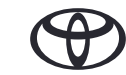

### SETTING UP YOUR SMART DIGITAL KEY

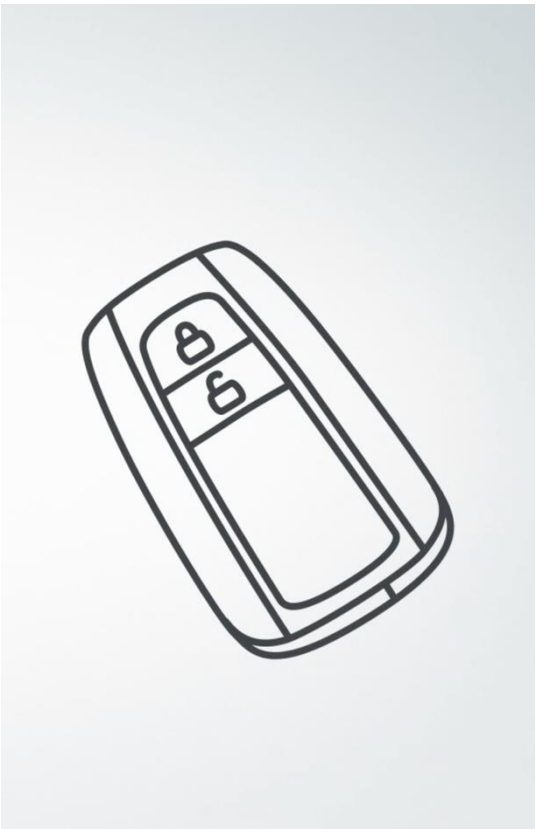

#### KORAK 3

Nosite sa sobom fizički ključ kao rezervnu opciju ako je veza za prenos podataka neadekvatna.

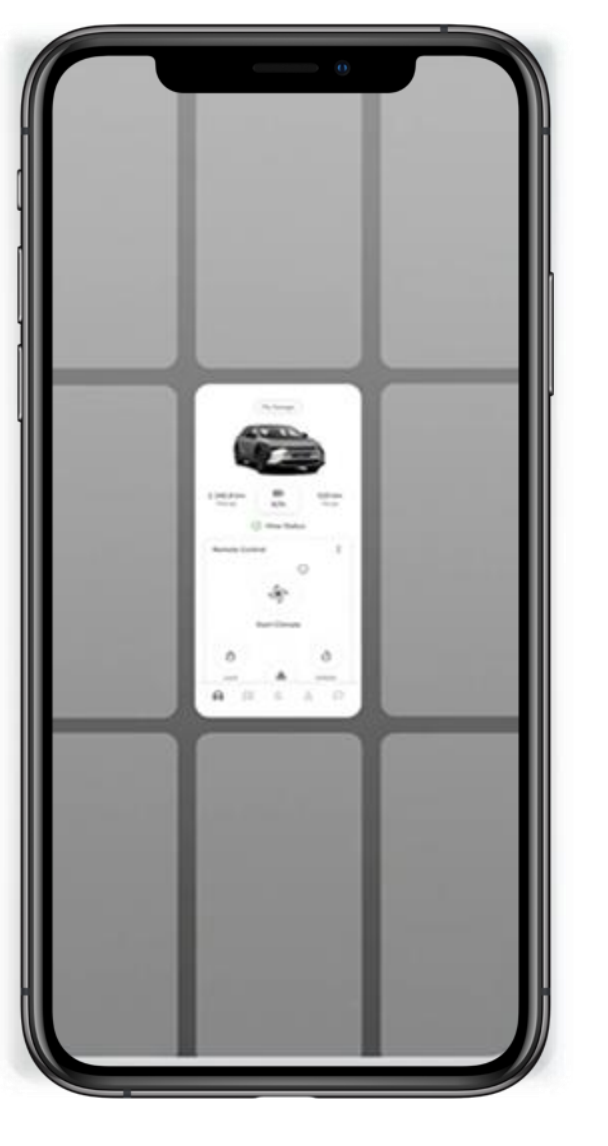

#### KORAK 4

Neophodno je da aplikacija bude pokrenuta i radi u pozadiini.

## PODEŠAVANJE DIGITALNOG KLJUČA

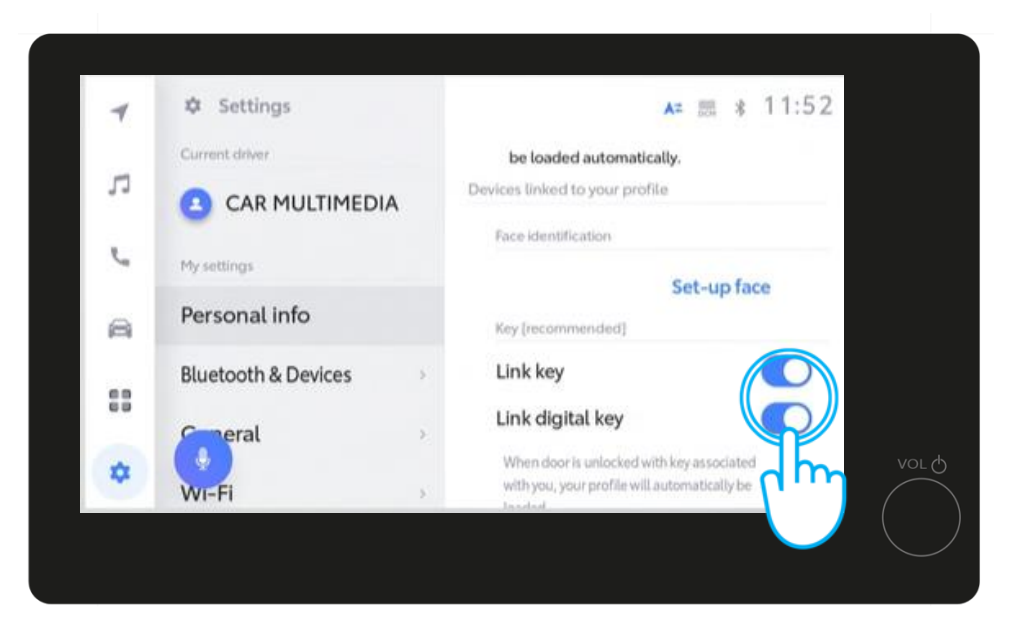

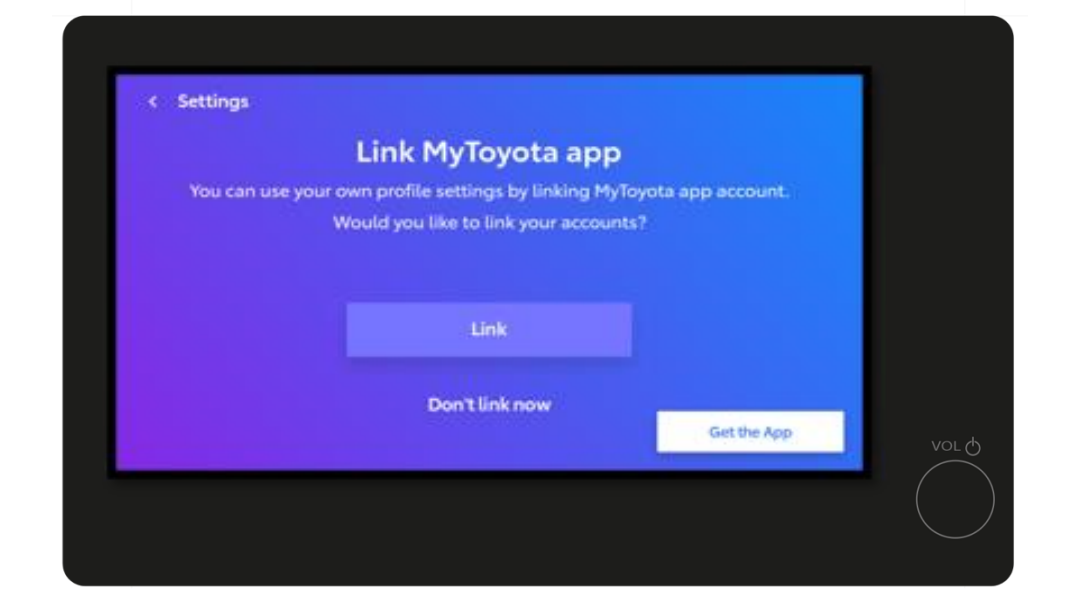

#### KORAK 5

Povežite profil iz aplikacije MyToyota sa multimedijom vozila. U ovoj fazi možete takođe omogućiti svoj pametni digitalni ključ.

Odricanje od odgovornosti: Ako ste povezali pametni digitalni ključ u svom vozilu koje ispunjava uslove, nemojte povezivati fizički ključ u multimediji, jer će to onemogućiti njegov rad.

Od sada je moguće i povezivanje pametnog digitalnog ključa sa multimedijom.

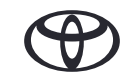

## PODEŠAVANJE DOMETA DIGITALNOG KLJUČA (KALIBRACIJA)

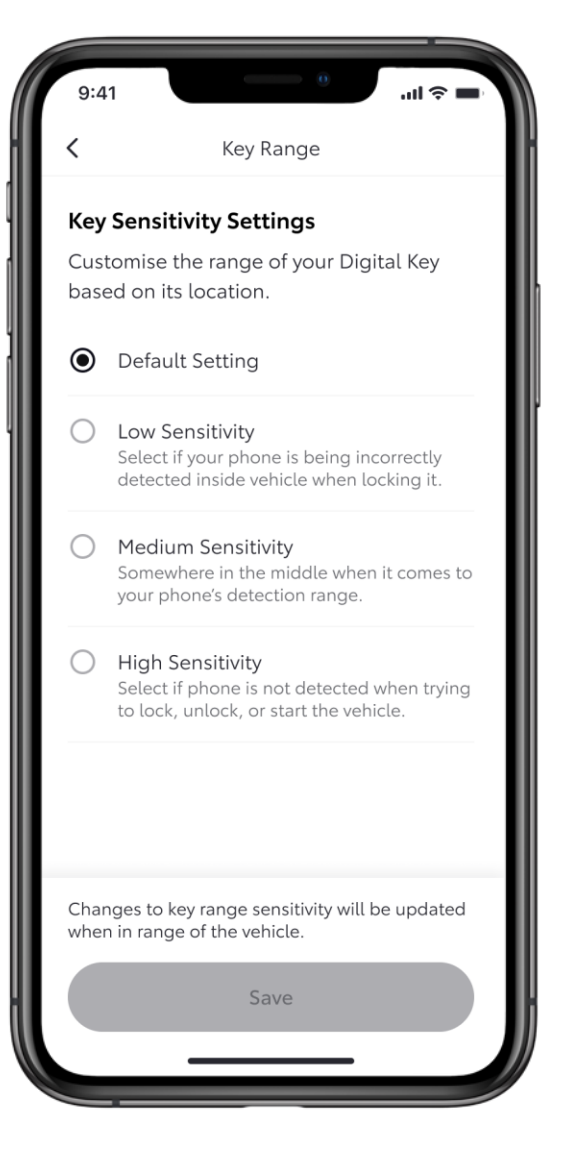

#### KORAK 1

Podrazumevana osetljivost je između niskog i srednjeg nivoa. To vam omogućava da otvorite ili zatvorite vozilo sa oko 15 centimetara udaljenosti dok držite telefon.

Takođe, možete pokrenuti vozilo postavljanjem telefona na centralnu konzolu ili bežični punjač.

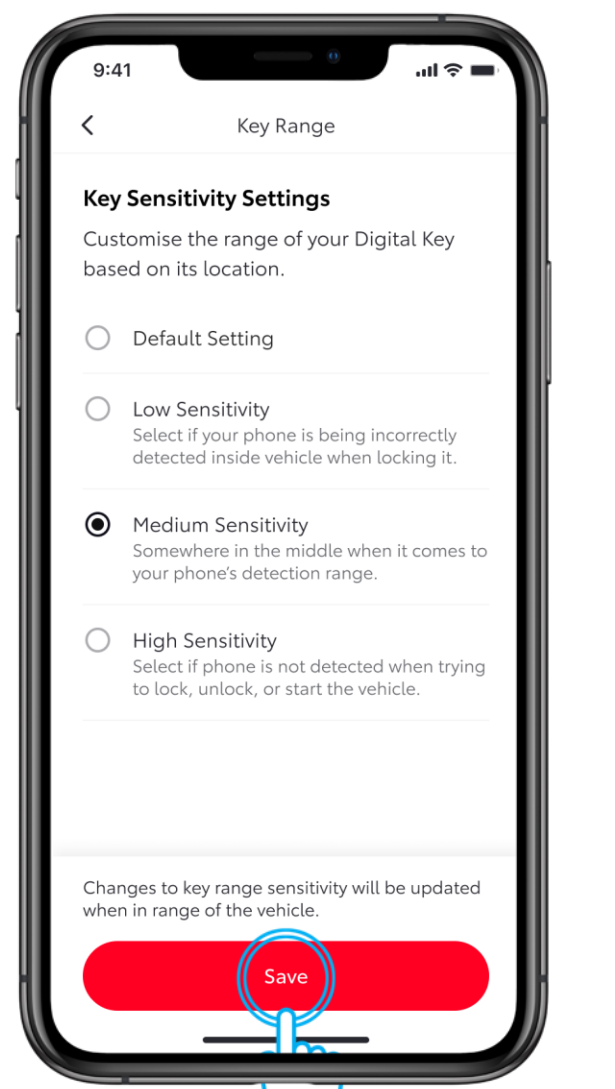

#### KORAK 2

Ako se vozilo ne otvara jer ste predaleko ili telefon nije dobro postavljen, koristite podešavanje srednje ili visoke osetljivosti u odeljku "Smart Digital Key" aplikacije MyToyota.

Ako se ključ lako prepoznaje, kao da je unutar vozila, osetljivost je možda podešena previsoko. Jednostavno se udaljite ili smanjite nivo osetljivosti.

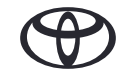

## PODEŠAVANJE DOMETA DIGITALNOG KLJUČA (KALIBRACIJA)

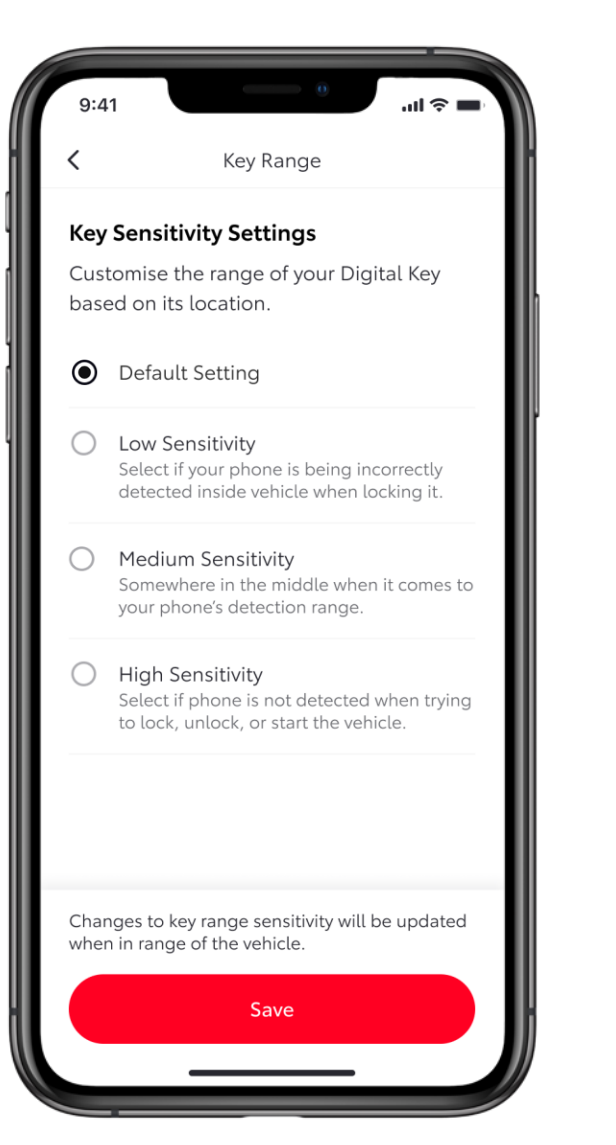

#### KORAK 3

Generalno preporučujemo korišćenje podrazumevanog podešavanja.

Ako promenite nivo osetljivosti, morate zatvoriti i ponovo otvoriti aplikaciju da biste aktivirali promene.

## LOKACIJE BLUTUT PRIJEMNIKA U VOZILU

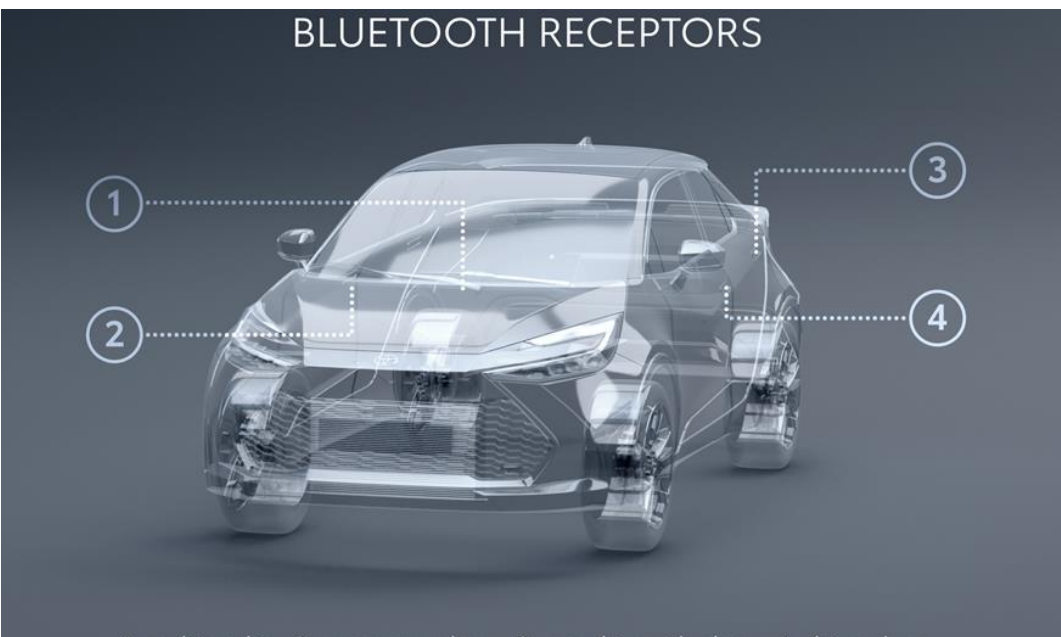

1. multimedia - 2. passenger door - 3. rear drive side door - 4. driver door

Blutut prijemnici se nalaze na sledećim mestima:

- 1. U multimediji
- 2. Na suvozačevim vratima
- 3. Na zadnjem sedištu sa strane vozača
- 4. Na vozačevim vratima

# SVAKO REŠENJE JE VAŽNO

\*Povezane usluge se stalno poboljšavaju, pa se vizuelni prikazi i ekrani aplikacija u ovom uputstvu mogu donekle razlikovati od onih koji se vide u vašoj aplikaciji MyToyota.

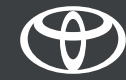